### **Overview**

This article describes how to generate the **Medication Detail Report**. This report displays information regarding **Medication Detail** for **Children in Custody (if the medication information is known in SACWIS)**.

The report will display all children who are currently in the selected agency's custody and placement. The user has the option to display only **Children on Medication** or **Children not on Medication**, if desired. The user also has the option to display only **Psychotropic Medications** or **Non-Psychotropic Medications** for each child, or display both medication types.

The report will include the prescribed medication name and dosage of up to 15 medications for a child. If more than 15 medications are found, the last column of the report displays a message directing the user to see SACWIS for information on the child's additional medications.

Complete the following steps to generate the report.

### Navigating to the Report Parameters Page

The Medication Detail Report can be accessed through the **Administration** > **Reports** tabs in SACWIS. The report is listed under the **Case** category.

- 1. On the SACWIS **Home** screen, click the **Administration** tab.
- 2. Click the **Reports** tab. The **Reports** screen displays.

|    | Home                          | Intake           | Case               | Provider     | Financial      | Administration |
|----|-------------------------------|------------------|--------------------|--------------|----------------|----------------|
|    | Staff Maintenance             | Security Reports | Training Utilities | 5            |                |                |
| Re | port Filter Criteria          |                  |                    |              |                |                |
| R  | eport Category:               |                  |                    | Report Type: |                |                |
| F  | ilter                         |                  |                    |              |                |                |
| Re | esult(s) 1 to 25 of 100       |                  |                    |              |                | Page 1 of 4    |
|    |                               | Ti               | tle                |              | Category       | Туре           |
| 1  | AA Ceiling Waiver Requests Re | port - RPT 406   |                    |              | Fiscal         | Agency         |
| 4  | AFCARS Exception Report - RP  | <u>T 252</u>     |                    |              | Fiscal         | Agency         |
| 4  | AFCARS Exception Summary R    | eport - RPT 396  |                    |              | Administration | Agency         |

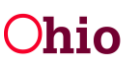

The report is currently listed at the bottom of **Page 2** of the Reports list. Follow either Step 3 or Step 4 below to locate the report:

3. Scroll to the bottom of the screen and click the link for Page 2.

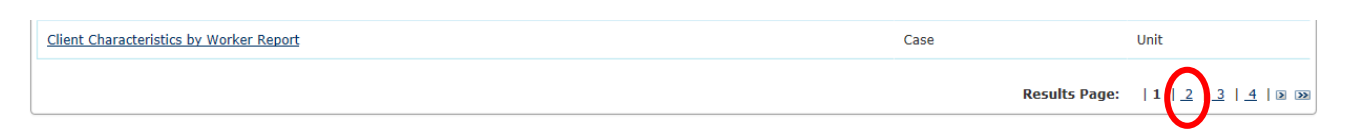

4. OR select **Case** in the **Report Category** field and click the **Filter** button to shorten the list of reports.

| Hon              | ıe      | Int      | ake       | Case | Provider     | Financial |
|------------------|---------|----------|-----------|------|--------------|-----------|
| Staff            | Reports | Training | Utilities |      |              |           |
| Report Filter Cr | iteria  |          |           |      |              |           |
| Report Categor   | у:      | Case     | V         |      | Report Type: |           |
| Filter           |         |          |           |      |              |           |
| Reports          |         |          |           |      |              |           |

5. Scroll down the list and click the **Medication Detail Report** name hyperlink.

| Reports                                   |          |             |
|-------------------------------------------|----------|-------------|
| Result(s) 1 to 18 of 18                   |          | Page 1 of 1 |
| Title                                     | Category | Туре        |
| Agency Independent Living Summary Report  | Case     | Agency      |
| Attempted Visits vs. Actuals              | Case     | Worker      |
| Case Draft Activity Log Report            | Case     | Agency      |
| Case Opening Analysis                     | Case     |             |
| Case Reopening Report                     | Case     | Agency      |
| Case Services Report                      | Case     | Worker      |
| Children In Placement                     | Case     | Agency      |
| Children Needing Permanency               | Case     | Agency      |
| Client Characteristics Report             | Case     | Worker      |
| Client Characteristics by Worker Report   | Case     | Unit        |
| Draft Family Team Meeting                 | Case     | Agency      |
| Family Team Meeting Statistical Report    | Case     | Agency      |
| Living Arrangement Report                 | Case     | Agency      |
| Medication Detail Report                  | Case     | Agency      |
| Outcomes of Dispositional Hearings Report | Case     | Unit        |
|                                           |          |             |

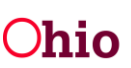

The Report Details screen appears.

6. In the **Select Report Output Format** section, select **PDF** or **Excel** as the report format. **Excel** is pre-selected.

| Report Details              |              |               |                          |
|-----------------------------|--------------|---------------|--------------------------|
| Report Category:            | CASE         | Report Title: | Medication Detail Report |
| Report Type:                | AGENCY       |               |                          |
| Report History              |              |               |                          |
| ID                          | Date Created | Employee ID   | Name                     |
|                             |              |               |                          |
| Document History            |              |               |                          |
| Select Report Output Format |              |               |                          |
| OPDF                        |              |               |                          |
| • Excel                     |              |               |                          |
| Generate Report             |              |               |                          |

7. Click the Generate Report button.

The **Medication Detail Report** parameters screen appears. The user's **Agency** is preselected.

| Medication Deta | ail Report              |                       |     |           |            |   |  |
|-----------------|-------------------------|-----------------------|-----|-----------|------------|---|--|
| Agency: *       |                         |                       |     |           |            |   |  |
| Agency Unit :   |                         |                       |     |           |            |   |  |
| Agency onic.    |                         |                       |     |           |            |   |  |
|                 | Available:              |                       |     | Selected: |            |   |  |
|                 | ۹                       | Add All               | Add | Remove    | Remove All | ۹ |  |
|                 | ADMINSTRATION           |                       | ~   |           |            |   |  |
|                 | AI - Data Management    |                       |     |           |            |   |  |
|                 | Adoption Subsidy        |                       |     |           |            |   |  |
|                 | Adoptions               |                       |     |           |            |   |  |
|                 | Adoptions-Foster Care   |                       |     |           |            |   |  |
|                 | COMM: Community Deve    | elopment              |     |           |            |   |  |
|                 | COMM: Community Outro   | each                  |     |           |            |   |  |
|                 | COMM: Kinship Care      |                       | ~   |           |            |   |  |
|                 | course valuations and c | and a manufacture and |     |           |            |   |  |
|                 |                         |                       |     |           |            |   |  |
| Supervisor :    |                         |                       |     |           |            |   |  |
|                 | Available:              |                       |     | Selected: |            |   |  |
|                 | Q                       | Add All               | Add | Remove    | Remove All | ۹ |  |
|                 | ~                       |                       |     |           |            |   |  |
|                 |                         |                       |     |           |            |   |  |
|                 |                         |                       |     |           |            |   |  |
|                 |                         |                       |     |           |            |   |  |
|                 |                         |                       |     |           |            |   |  |
|                 |                         |                       |     |           |            |   |  |

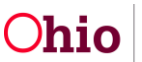

### **Generating the Report**

On the Medication Detail Report parameters screen:

- To limit the report data to a specific Agency Unit, select a unit (or units) in the Available list and click the Add link to move the value(s) to the Selected list. (Optional)
  - If you select a value in error, select the unit in the **Selected** list and click the **Remove** link to move the unit back to the **Available** list.

| y Unit :             |                    |          |           |            |   |  |
|----------------------|--------------------|----------|-----------|------------|---|--|
| Available:           |                    | $\frown$ | Selected: |            |   |  |
| ٩                    | Add All            | Add      | Remove    | Remove All | Q |  |
| ADMINSTRATION        |                    |          |           |            |   |  |
| AI - Data Manageme   | ht                 |          |           |            |   |  |
| Adoption Subsidy     |                    |          |           |            |   |  |
| Adoptions            |                    |          |           |            |   |  |
| Adoptions-Foster Car | e                  |          |           |            |   |  |
| COMM: Community [    | evelopment         |          |           |            |   |  |
| COMM: Community (    | utreach            |          |           |            |   |  |
| COMM: Kinship Care   |                    | ~        |           |            |   |  |
| COMM. Valuateses     | a oblid cardaharan |          |           |            |   |  |

2. To limit the report data to a specific **Supervisor** within the selected Agency Unit(s), select the supervisor name(s) in the **Available** list and click the **Add** link to move the value(s) to the **Selected** list. (Optional)

| Available.            |                    |     | Selected.       |            |   |  |
|-----------------------|--------------------|-----|-----------------|------------|---|--|
| Q                     | Add All            | Add | Remove          | Remove All | Q |  |
| ADMINSTRATION         |                    | •   | Adoption Subsid | dy         |   |  |
| AI - Data Managemen   | ıt                 |     | Adoptions       |            |   |  |
| Adoptions-Foster Care | e                  |     |                 |            |   |  |
| COMM: Community De    | evelopment         |     |                 |            |   |  |
| COMM: Community O     | utreach            |     |                 |            |   |  |
| COMM: Kinship Care    |                    |     |                 |            |   |  |
| COMM: Volunteers and  | d Child Enrichment |     |                 |            |   |  |
| COMMUNICATIONS D      | IVISION            | ~   |                 |            |   |  |
| Control FOF           |                    |     |                 |            |   |  |

| Add      |   | Remove | Remove All | Q |  |
|----------|---|--------|------------|---|--|
|          | r |        |            |   |  |
| $\wedge$ |   |        |            |   |  |
|          |   |        |            |   |  |
|          |   |        |            |   |  |

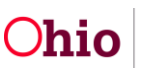

3. To limit the report data to a specific **Worker** for the selected Supervisor(s), select the worker name(s) in the **Available** list and click the **Add** link to move the value(s) to the **Selected** list. (Optional)

| Supervisor : |            |         |        |               |            |   |  |
|--------------|------------|---------|--------|---------------|------------|---|--|
|              | Available: |         |        | Selected:     |            |   |  |
|              | ٩          | Add All | Add    | Remove        | Remove All | Q |  |
|              |            |         | ~      | Sacwis, Susie |            |   |  |
|              |            |         |        |               |            |   |  |
|              |            |         |        |               |            |   |  |
|              |            |         |        |               |            |   |  |
|              |            |         |        |               |            |   |  |
|              |            |         |        |               |            |   |  |
|              |            |         | $\sim$ |               |            |   |  |
|              |            |         |        |               |            |   |  |

| Q Add All Add Remove Remove All Q   Employee, Joe Worker, Sally Verter, Sally Verter, Sally Verter, Sally | Available:    |         |     | Selected: |            |   |  |
|----------------------------------------------------------------------------------------------------|---------------|---------|-----|-----------|------------|---|--|
| Employee, Joe<br>Worker, Sally                                                                            | ٩             | Add All | Add | Remove    | Remove All | Q |  |
| Worker, Sally                                                                                             | Employee, Joe |         |     |           |            |   |  |
|                                                                                                    | Worker, Sally |         |     |           |            |   |  |

4. In the **Type of Report** field, select the desired parameter from the drop-down list. You may select to include **Children on Medication**, **Children not on Medication**, or **Both** in the report. At least one option must be selected to generate the report. (Required)

| ype of Report: *  | $\checkmark$ |  |
|-------------------|--------------|--|
| ledication Types: |              |  |

 In the Medication Types field, select the desired parameter from the drop-down list. You may select to include Psychotropic Medication, Non-Psychotropic Medication, or Both in the report. (Optional)

**Note:** You cannot select a value in this field if you selected **Children not on Medication** in the **Type of Report** field.

6. Click the **Generate Report** button.

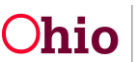

The report displays in the format you specified. The example below shows the Excel version of the report.

## **Medication Detail Report Example**

| Medicati                                                                          | ion Detail Repo                 | rt                           |                          |                                            |                                          |                     |                         |
|-----------------------------------------------------------------------------------|---------------------------------|------------------------------|--------------------------|--------------------------------------------|------------------------------------------|---------------------|-------------------------|
| Agency N                                                                          | ame :                           |                              |                          |                                            |                                          |                     |                         |
| Type of R                                                                         | Report : Childrer               | on Medication                |                          |                                            |                                          |                     |                         |
| Medicatio                                                                         | on Type: Both                   |                              |                          |                                            |                                          |                     |                         |
| Generate                                                                          | d Date : 04/28/2                | 016                          |                          |                                            |                                          |                     |                         |
|                                                                                   |                                 |                              |                          |                                            |                                          |                     |                         |
|                                                                                   |                                 |                              |                          |                                            |                                          | 1                   |                         |
|                                                                                   |                                 |                              |                          |                                            |                                          | - I                 |                         |
| *The bas                                                                          | se population for               | this report is all           | children ir              | n the selected agency's cust               | odv and                                  | placement as of the | report deneration date. |
| *The bas                                                                          | e population for                | this report is all           | children ir              | n the selected agency's cust               | ody and                                  | placement as of the | report generation date. |
| *The bas                                                                          | e population for                | this report is all           | children ir              | n the selected agency's cust               | ody and                                  | placement as of the | report generation date. |
| *The bas                                                                          | se population for               | this report is all           | children ir<br>Person Id | Child Name                                 | ody and                                  | placement as of the | Race                    |
| *The bas                                                                          | se population for<br>Supervisor | this report is all<br>Worker | children ir<br>Person Id | h the selected agency's cust               | Gender                                   | placement as of the | Race                    |
| *The bas                                                                          | se population for<br>Supervisor | this report is all<br>Worker | Person Id                | h the selected agency's cust<br>Child Name | Gender<br>MALE                           | placement as of the | Race                    |
| *The bas<br>Unit<br>Adoptions<br>Adoptions                                        | Se population for               | this report is all<br>Worker | Person Id                | Child Name                                 | Gender<br>MALE<br>MALE                   | placement as of the | Race                    |
| *The bas<br>Unit<br>Adoptions<br>Adoptions                                        | Se population for               | this report is all<br>Worker | Person Id                | Child Name                                 | Gender<br>MALE<br>MALE<br>MALE           | placement as of the | Race                    |
| *The bas<br>Unit<br>Adoptions<br>Adoptions<br>Adoptions                           | Se population for               | this report is all<br>Worker | Person Id                | Child Name                                 | Gender<br>MALE<br>MALE<br>MALE<br>FEMALE | placement as of the | Race                    |
| *The bas<br>Unit<br>Adoptions<br>Adoptions<br>Adoptions<br>Adoptions<br>Adoptions | Supervisor                      | this report is all<br>Worker | Person Id                | Child Name                                 | Gender<br>MALE<br>MALE<br>FEMALE<br>MALE | placement as of the | Race                    |

#### Report example, continued:

| Hispanic Latino Ethnicity | Date of Birth | Age | Case Id | Case Name | Provider ID | Provider Name |
|---------------------------|---------------|-----|---------|-----------|-------------|---------------|
| No                        |               | 13  |         |           |             |               |
| No                        |               | 12  |         |           |             |               |
| No                        |               | 13  |         |           |             |               |
| No                        |               | 19  |         |           |             |               |
| No                        |               | 17  |         |           |             |               |
| No                        |               | 16  |         |           |             |               |

#### Report example, continued:

| ProviderType | Total Number of Medications Prescribed | Number of Psychotropic Medication Prescribed | Medication 1                            |
|--------------|----------------------------------------|----------------------------------------------|-----------------------------------------|
|              | 7                                      | 2                                            | CONCERTA(psy) 54 mg ( can go up to 108) |
|              | 15                                     | 6                                            | ADDERALL(psy) 25 mg                     |
|              | 4                                      | 4                                            | ADDERALLXR(psy) 15MG                    |
|              | 19                                     | 6                                            | BUSPAR(psy) 10mg                        |
|              | 7                                      | 4                                            | DEPAKOTE(psy) 500mg (2 Tablets qhs)     |
|              | 12                                     | 6                                            | COGENTIN(psy) 1mg                       |

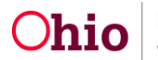

Note: The report includes the indicator (psy) to denote a Psychotropic Medication:

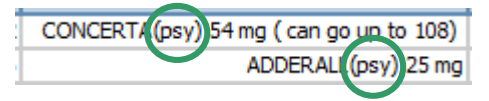

#### Report example, continued:

| Medication 2                                    | Medication 3                      | Medication 4                    | Medication 5         | Medication 6         |
|-------------------------------------------------|-----------------------------------|---------------------------------|----------------------|----------------------|
| PRAZOSIN(psy) 5 mg                              | CLONIDINE 0.05mg                  | INTUNIV 1mg                     | MULTIVITAMIN         | VITAMIN D 50,000     |
| RISPERDAL(psy) to 0.5mg                         | TRAZODONE(psy) 50mg               | VYVANSE(psy) to 70mg            | VYVANSE(psy) to 30mg | ZOLOFT(psy) to 50mg  |
| ADDERALLXR(psy) 20mg                            | RISPERDAL(psy) 1.25mg Tablet /    | ZOLOFT(psy) 100mg. Tablet /     |                      |                      |
| DEPAKOTE(psy) 500 mg in morning 1000 at bedtime | HALDOL(psy) 2.5 mg PO BID         | INVEGA(psy) 12mg                | LEXAPRO(psy) 20mg    |                      |
| DEPAKOTEXR(psy) 500 mg., 2 tabs qhs (See Notes) | RISPERDAL(psy) 1mg (1 Tablet qhs) | DAL(psy) 1 mg., 1 to 2 tabs qhs | MINOCIN              | BENZOYL PEROXIDE     |
| HALDOL(psy) 2.5mg                               | LAMICTAL(psy)                     | SEROQUEL(psy) to 150mg          | SEROQUEL(psy) Range  | TRAZODONE(psy) 100mg |

#### Report example, continued:

| Medication 7                            | Medication 8               | Medication 9             | Medication 10         | Medication 11                          |
|-----------------------------------------|----------------------------|--------------------------|-----------------------|----------------------------------------|
| VITAMIN D3 2000 units                   |                            |                          |                       |                                        |
| ALBUTEROL 90mcg                         | CLONAZEPAM 0.25mg          | DDAVP 0.2mg              | FLONASE 1spray        | KAPVAY to 0.1mg                        |
|                                         |                            |                          |                       |                                        |
| CLARITIN 10mg                           | EFFEXOR 150 mg twice a day | INTUNIV 4mg              | IRON 65 mg po at 0700 | LATUDA tablet 20 mg 20 mg I TIME DAILY |
| INTUNIV 1 mg one tablet daily in the am |                            |                          |                       |                                        |
| BENADRYL 25mg-50mg q6hs prn             | COLACE 100 mg PO           | INTUNIV 4mg at 8am Daily | LITHOBID 1200 mg      | ROBITUSSIN 20cc q6hrs prn              |

#### Report example, continued:

| Medication 12  | Medication 13     | Medication 14        | Medication 15 | Message                                          |
|----------------|-------------------|----------------------|---------------|--------------------------------------------------|
|                |                   |                      |               |                                                  |
| MELATONIN 6 mg | SERTRALINE 100 mg | VITAMIN D3 5000 I.U. | ZYRTEC 10mg   |                                                  |
|                |                   |                      |               |                                                  |
| MELATONIN 9mg  | METFORMIN 1000mg  | MIRALAX 17 mg        | PREVACID 30mg | Child is on more medications, please see SACWIS. |
|                |                   |                      |               |                                                  |
| ZOVIRAX 400mg  |                   |                      |               |                                                  |
|                |                   |                      |               |                                                  |

If you need additional information or assistance, please contact the SACWIS Help Desk.

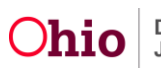